数理科学 IIA / 情報数学概論 IIA (2013): 多項式剰余列の計算例

照井章(筑波大学数理物質系) 2013年7月31日

### 例題

Donald E. Knuth, "The Art of Computer Programming", Vol. 2: Seminumerical algorithms, p. 427 の 例:

```
u = x^8 + x^6 - 3x^4 - 3x^3 + 8x^2 + 2x - 5
-5+2x+8x<sup>2</sup> - 3x<sup>3</sup> - 3x<sup>4</sup> + x<sup>6</sup> + x<sup>8</sup>
v = 3x^6 + 5x^4 - 4x^2 - 9x + 21
21 - 9x - 4x<sup>2</sup> + 5x<sup>4</sup> + 3x<sup>6</sup>
```

#### 関数定義

#### Ic[p]: p の主係数 (leading coefficient) を求める

CoefficientList を用いると、多項式のすべての係数を要素にもつリストを求めることができる。(変数の次数に関して昇べきの順に並んでいることに注意。)

CoefficientList[u, x]

 $\{-5, 2, 8, -3, -3, 0, 1, 0, 1\}$ 

主係数は CoefficientList で出力されるリストの最後の要素なので、最後の要素を取り出す関数を定義する。 (-1 番目の要素=最後の要素)

```
lc[p_] := CoefficientList[p, x][[-1]]
```

#### deg[p]: p の次数 (degree) を求める

Exponent で多項式の特定の変数に関する次数を得られる。

```
deg[p_] := Exponent[p, x]
```

## 擬除算による多項式剰余列 (PRS) の計算

 $P_1 = u, P_2 = v \geq \forall < 0$  p1 = u

```
-5 + 2 x + 8 x^{2} - 3 x^{3} - 3 x^{4} + x^{6} + x^{8}
```

p2 = v

```
21 - 9 x - 4 x^{2} + 5 x^{4} + 3 x^{6}
```

ギリシャ文字の入力は、メニューの「パレット」→「その他」→「基礎的なタイプセット」により パレットを表示させることで入力可能であるが、ローマ字の a, b で代用させてかまわない。

```
\alpha 3 = lc[p2]^{(deg[p1] - deg[p2] + 1)}
```

27

```
多項式剰余の計算には PolynomialRemainder を用いる。以下、 P<sub>3</sub>, P<sub>4</sub>, … と多項式剰余列の要素を
計算する。
```

 $p3 = PolynomialRemainder[\alpha 3 * p1, p2, x]$ 

 $-9 + 3 x^{2} - 15 x^{4}$ 

```
\alpha 4 = lc[p3]^{(deg[p2] - deg[p3] + 1)
```

-3375

```
p4 = PolynomialRemainder[\alpha4 * p2, p3, x]
```

```
- \ 59 \ 535 + 30 \ 375 \ x + 15 \ 795 \ x^2
```

```
\alpha 5 = lc[p4]^{(deg[p3] - deg[p4] + 1)}
```

```
3 940 568 584 875
```

```
p5 = PolynomialRemainder[\alpha 5 * p3, p4, x]
```

```
-\,1\,\,654\,\,608\,\,338\,\,437\,\,500\,+\,1\,\,254\,\,542\,\,875\,\,143\,\,750\,\,x
```

```
α6 = lc[p5] ^ (deg[p4] - deg[p5] + 1)
1 573 877 825 573 946 701 583 164 062 500
```

```
p6 = PolynomialRemainder[α6 * p4, p5, x]
12 593 338 795 500 743 100 931 141 992 187 500
```

```
N[Log10[Abs[p6]]]
```

34.1001

```
P<sub>6</sub>の係数は35桁まで膨張している。
```

# 縮小PRS算法による多項式剰余列 (PRS) の計算

```
P_1 = u, P_2 = v \geq \pi \leq \circ
p1 = u
-5 + 2 x + 8 x^{2} - 3 x^{3} - 3 x^{4} + x^{6} + x^{8}
p2 = v
21 - 9 x - 4 x^{2} + 5 x^{4} + 3 x^{6}
P3 は通常の擬剰余として計算する。
\alpha 3 = lc[p2]^{(deg[p1] - deg[p2] + 1)}
27
p3 = PolynomialRemainder[\alpha 3 * p1, p2, x]
-9 + 3 x^{2} - 15 x^{4}
\alpha 4 = 1c[p3]^{(deg[p2] - deg[p3] + 1)
-3375
ここで初めて縮小 PRS 算法による β<sub>4</sub> を計算する。
\beta 4 = \alpha 3
27
P_4は擬剰余を \beta_4 で割る。
p4 = PolynomialRemainder [\alpha 4 * p2, p3, x] / \beta 4
\frac{1}{27} \left(-59\,535+30\,375\,\mathbf{x}+15\,795\,\mathbf{x}^2\right)
このままでは係数が整数ではないので、Expand で展開する。
p4 = Expand[p4]
-2205 + 1125 x + 585 x^{2}
\alpha 5 = 1c[p4]^{(deg[p3] - deg[p4] + 1)
200 201 625
\beta 5 = \alpha 4
-3375
p5 = PolynomialRemainder[\alpha 5 * p3, p4, x] / \beta 5
84 062 812 500 - 63 737 381 250 x
                3375
p5 = Expand[p5]
24 907 500 - 18 885 150 x
```

```
α6 = lc[p5] ^ (deg[p4] - deg[p5] + 1)
356 648 890 522 500
```

*β*6 = α5

200 201 625

p6 = PolynomialRemainder [ $\alpha 6 * p4, p5, x$ ] /  $\beta 6$ 

527 933 700

N[Log10[Abs[p6]]]

8.72258

擬剰余による *P*<sub>6</sub> の桁数が35桁に対して、縮小 PRS では *P*<sub>6</sub> の桁数が9桁となり、1/4 程度に減少している。

## ノートブックの操作

- Mathematica の計算を行うウインドウは、ノートブックと呼ばれる。
- ノートブック上のすべての入出力は、セルと呼ばれる単位に分けられる。
- セルには 「スタイル」 という属性がある。
- ノートブックの各セルでは、内容に応じた適切なスタイルを設定する。
   メニュー:「書式」→「スタイル」→ 各スタイル
- セルの選択 → セルのブラケット (右端のカッコ) をクリック。複数のセルを一度に選択可能。
- セルの削除 → セルを選択後、Deleteキーを押す。
- 式 (セル)の実行(評価)は、実行するセルにカーソルを置いてShift + Return。